取扱説明書

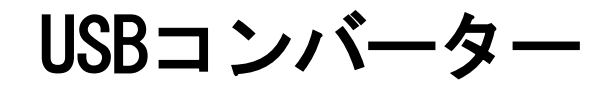

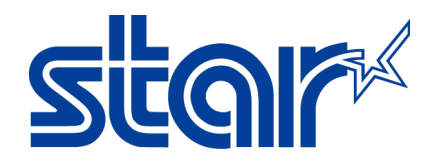

# スター精密株式会社

# 機械事業部

この度は、USB コンバーター(以降本製品と呼びます)をお買い上げ頂き、誠にありがとうございました。 本書は本製品の導入ならびに運用方法等を記載した取扱説明書です。本製品を正しく安全にお使い頂くため、ご使 用の前に、必ず本書をよくお読みください。

◇ 本取扱説明書の一部 または 全部を無断で複製, 複写することはできません。

- ◇ 本ドライバーソフトウェア 及び 取扱説明書の内容につきましては、万全を期して作成致しましたが、万一誤り やお気付きの点がございましたら、ご連絡くださいますよう、お願い致します。
- ◇ 本取扱説明書の内容 及び 本製品のデザイン, 仕様等については、改良のため将来予告なしに変更することがございます。

#### 用語/略語の定義

本取扱説明書では、文章の簡略化のために、いくつかの用語 及び 略語を使用しております。 用語 及び 略語は以下の通りです。

| Administrator   | Windows® 10, Windows® 8.1, Windows® 8, Windows® 7, Windows Vista®, Windows® XP のすべ |  |  |
|-----------------|------------------------------------------------------------------------------------|--|--|
| AUIIIIIISLIALUI | ての機能にアクセスできるシステム管理用のユーザーアカウント                                                      |  |  |
| CD-R            | データを一度だけ書き込める CD ( <u>C</u> ompact <u>D</u> isc <u>R</u> ecordable )               |  |  |
| CE              | EC 指令(欧州統一規格)の適合マーク(Communaute Europeenne)                                         |  |  |
| CDU             | コンピューターの中で各装置の制御やデータの計算・加工を行う中枢部分                                                  |  |  |
| UPU             | ( <u>C</u> entral <u>P</u> rocessing <u>U</u> nit)                                 |  |  |
| Deub            | コンピューターや電子機器を接続するために広く用いられるコネクタの規格                                                 |  |  |
| DSUD            | ( <u>D</u> <u>sub</u> miniature )                                                  |  |  |
| ECAS            | 弊社製工作機械 『ECAS-32T 』, 『ECAS-20 』, 『ECAS-12 』の総称                                     |  |  |
| FCC             | アメリカの連邦通信委員会の略称 ( Federal Communications Commission )                              |  |  |
| FCC Class       | 電子機器から放射される電波の許容値を規定した FCC の規格                                                     |  |  |
| LED             | 電流を流すと発光する半導体素子の一種( Light Emitting Diode )                                         |  |  |
| NC              | 数值制御( <u>N</u> umerical <u>C</u> ontrol )                                          |  |  |
| 0S              | コンピューターシステム全体を管理するソフトウェア( <u>O</u> perating <u>S</u> ystem )                       |  |  |
| PU-Jr.          | 弊社製工作機械通信ソフトウェア                                                                    |  |  |
| RS-232C         | 米国電子工業会(EIA)によって標準化されたシリアル通信規格のひとつ                                                 |  |  |
|                 | ( <u>R</u> ecommended <u>S</u> tandard <u>232</u> version <u>C</u> )               |  |  |
| SI              | 弊社製工作機械『SI-12』,『SI-12C』の総称                                                         |  |  |
| USB             | パソコンと周辺機器を結ぶデータ伝送路規格のひとつ( <u>U</u> niversal <u>S</u> erial <u>B</u> us )           |  |  |

# ご購入日: 年 月 日

※ご購入日を記入してください。

1. 保証期間

ご購入後1年間です。(上記に記載されたご購入日から起算します)

2. 保証内容

取扱説明書の注意書きに従った正常な使用状態のもとで故障した場合は、上記保証期間内に限り無償修理または、 弊社の判断により同等品へ交換致します。修理のため交換された本体,部品等はお返し致しません。

3. 保証対象

保証の対象となるのは本製品の本体部分のみです。添付品は保証の対象となりません。

#### 4. 修理依頼

弊社へ修理を依頼される場合は、最寄りの営業所へご連絡ください。

- 5. 有償修理·交換
- 以下の場合は、有償修理または交換となります。
- 保証期間が経過した場合
- ② 本保証書のご提示がない場合
- ③火災、地震、水害、落雷、ガス害、塩害、その他の天変地変、または公害による故障または損傷
- ④ ご購入後の取り扱いが不適当なために故障または損傷(移動時の落下等)
- ⑤ 不適切な接続に起因する故障または損傷
- ⑥ 接続している他の機器に起因する故障または損傷
- ⑦ 取扱説明書の注意書きに従わなかったことに起因する故障または損傷
- ⑧弊社または弊社が委託した業者以外による本体の改造,調整,部品交換等が行われたことに起因する故障または 損傷
- ⑨ その他弊社の判断に基づき、有償と認められる場合
- 6. 弊社免責

本製品の故障、または使用によって生じた逸失利益、保存データの消失等、業務の中断またはその他の事業上の損害を含む付随的、特別の、間接的または派生的の損害について、弊社は一切の責任を負いません。

※上記保証規定は、明示した期間,条件の下において、無償修理または交換をお約束するものです。上記によって、 お客様の法律上の権利を制限するものではありません。

# 目次

| 1 製品概要                                      |  |
|---------------------------------------------|--|
| 1-1 はじめに                                    |  |
| 1-2 制限事項                                    |  |
| 1-3 取り扱い上の注意                                |  |
| 1-4 各部の名称                                   |  |
| 1-5 本製品を使用した接続例                             |  |
| 2 セットアップ                                    |  |
| 2-1 システム要件                                  |  |
| 2-2 ドライバーソフトウェアのインストール                      |  |
| 2-3 シリアルポート番号の確認                            |  |
| 2-3-1 Windows 10, Windows 8.1, Windows 8の場合 |  |
| 2-3-2 Windows 7の場合                          |  |
| 2-3-3 Windows Vistaの場合                      |  |
| 2-3-4 Windows XPの場合                         |  |
| 2-4 ドライバーソフトウェアのアンインストール                    |  |
| 3 トラブルシューティング                               |  |
| 3-1 弊社製機械と通信できない                            |  |
| 3-2 USB コンバーターが使用可能な状態になっていない               |  |
| 3-3 本製品が正しくインストールされていない                     |  |
| 4 付録                                        |  |
| 4-1 製品仕様                                    |  |
| 4-2 Dsub9 ピンコネクタ ピン配列                       |  |
| 4-3 USB タイプ A コネクタ ピン配列                     |  |
| 4-4 関連製品                                    |  |

### 1 製品概要

1-1 はじめに

本製品は、USB ポートが使用可能なパソコンと RS-232C インターフェースが存在する弊社製機械 または 弊社製通 信機器を接続するためのコンバーターです。

#### 1-2 制限事項

- ・本製品の動作は、弊社製『PU-Jr. 』に関してのみ、保証致します。弊社製以外の製品との接続に関しては、保 証致しかねますので、予めご承知おきください。
- ・本製品を使って、USB機器をパソコンのRS-2320インターフェースに接続することはできません。

#### 1-3 取り扱い上の注意

- ◎ 雷が鳴っているときに、本製品に触れないでください。
- ▲ 落雷により感電する恐れがあります。
- ◎ 本製品のカバーを開けたり、分解したりしないでください。
- ▲ 故障や感電の原因となることがあります。
- ◎ 濡れた手で本製品に触らないでください。
  - ▲ 本製品がパソコンに接続されているときは、感電する恐れがあります。
- ◎ 切削油が付着した手で本製品を触らないでください。
- ▲ 感電, 火災, 故障の原因となることがあります。
- ◎ 本製品内部に液体, 金属等の異物が入らないようにしてください。
- ▲ 感電,火災,故障の原因となることがあります。
  - ▲ 切削油, 切り粉にご注意ください。
- ◎ 本製品に強い振動や衝撃を与えないでください。
  - ▲ 故障, 破損等の原因となることがあります。
- ◎ 本製品を水分や湿気の多い場所,直射日光の当たる場所,埃の多い場所,車中や暖房器具のそば等の高温となる 場所に設置したり、保管したりしないでください。
  - ▲ 故障, 感電等の原因となることがあります。
- ◎ オイルミスト, 腐食性ガスが発生する場所に本製品を長時間放置しないでください。
- ▲ 故障の原因となることがあります。
- ◎ 本製品を抜き挿しするときは、必ずコネクタ部分を持ち、無理な力を加えないでください。
   ▲ 故障・破損等の原因となることがあります。
- ◎ 本製品を使用中に発生したデータやプログラムの消失についての保証は致しかねます。
  - ▲ 定期的にバックアップを取る等の対策をしてください。

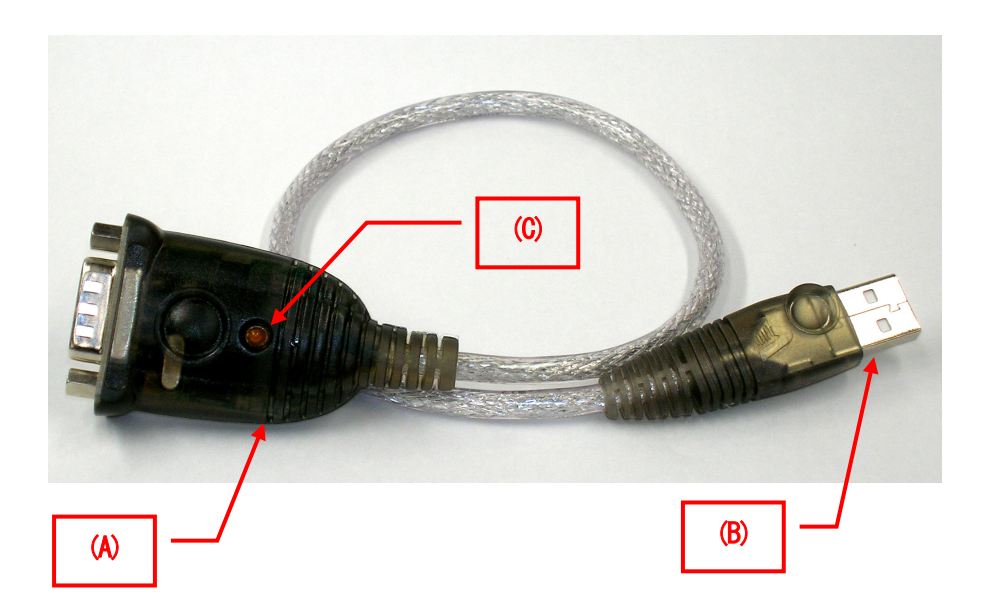

- (A) Dsub9 ピンコネクタRS-232C ケーブルを接続します。
- (B) USB タイプA コネクタパソコンの USB ポートに接続します。
- (C) LED ランプ

データ転送中に点滅します。

## 1-5 本製品を使用した接続例

① パソコンと弊社製機械を RS-232C クロスケーブルで接続する場合

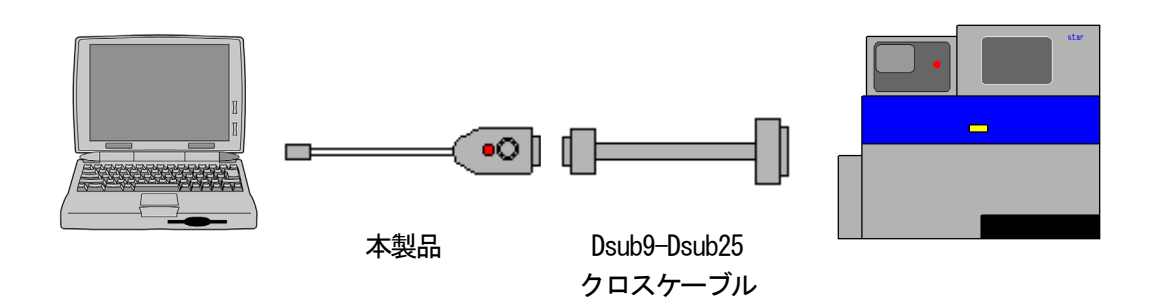

② パソコンと弊社製機械をRS-2320 ストレートケーブルで接続する場合

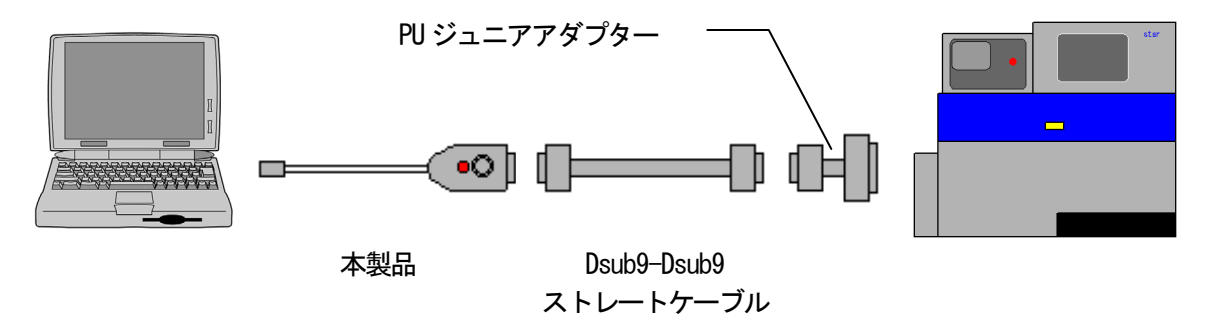

③ パソコンと SI また ECAS を接続する場合

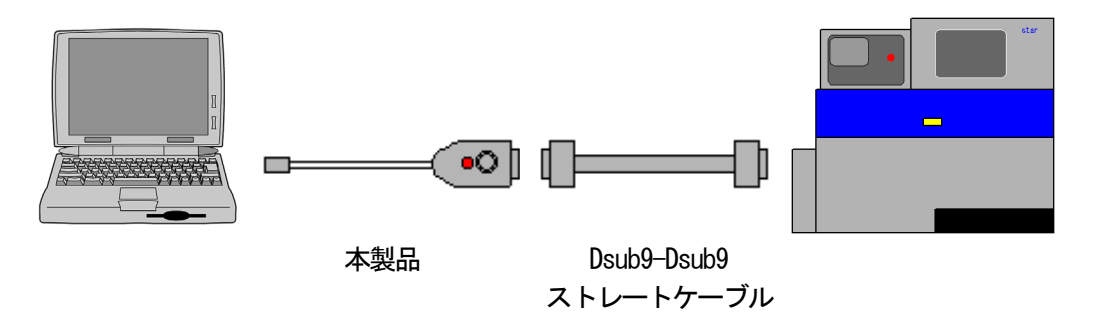

# 2 セットアップ

## 2-1 システム要件

対応 0S

- •Windows® XP
- •Windows Vista®
- •Windows® 7
- •Windows® 8
- •Windows® 8.1
- •Windows® 10

※1 上記以外の Windows® operating system ではお使い頂くことはできません。

- ハードウェア
  - ・CPU: ご使用のWindows® operating system が推奨する性能以上の CPU (Windows® operating system の仕様をご確認ください)
  - ・メモリー:ご使用のWindows® operating system が推奨する以上のメモリー容量 (Windows® operating system の仕様をご確認ください)
  - ・ハードディスク:空き容量 2MB 以上
  - ・CD-R が読み取り可能な光学ドライブ
  - ・空き USB ポート ※拡張ボード等によって増設された USB ポートでの動作は保証できません。 ※USB ハブ経由で接続する場合、USB ハブ自体に電源を供給してください。(セルフパワー)
- ※ Microsoft, Windows, Windows XP, Windows Vista, Windows 7, Windows 8, Windows 8.1, Windows 10は、米 国Microsoft Corporationの米国 及び その他の国における登録商標または商標です。
- ※ Microsoft Corporation のガイドラインに従って画面写真を使用しています。
- ※ その他、文中の会社名, 製品名は各社の登録商標, 商標です。

# 2-2 ドライバーソフトウェアのインストール

本製品は、PU-Jr.インストールディスク内のドライバーソフトウェアをインストールしないと、使用することができません。以下の手順に沿って、ドライバーソフトウェアのインストール作業を行ってください。 必ず Administrator グループに所属するユーザー名かコンピューターの管理者アカウントでログオンしてください。

① Windows operating system を起動する。 (他のアプリケーションは全て終了してください)

 ② PU-Jr.のインストールディスクを光学ドライブにセットする。
 • Windows 10, Windows 8.1, Windows 8の場合 画面右上に下記画面が表示されたらクリックする。

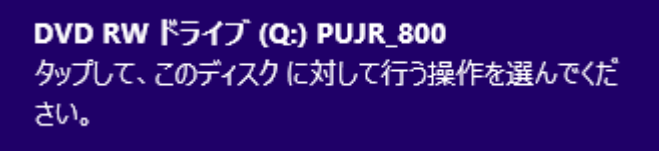

→ 手順③へ

- ・Windows 7, Windows Vistaの場合 → 手順③へ
- ・Windows XPの場の場合 → 手順⑤へ

(注意) Windows operating system の設定を変更していなければ、自動的にインストール用ソフトウェアが 起動します。もし、自動的に起動しない場合は、エクスプローラーで光学ドライブの"Setup\_Pujr. exe" をダブルクリックしてください。

③ 以下の画面が表示されたら、[Setup\_Pujr.exe の実行]をクリックする。

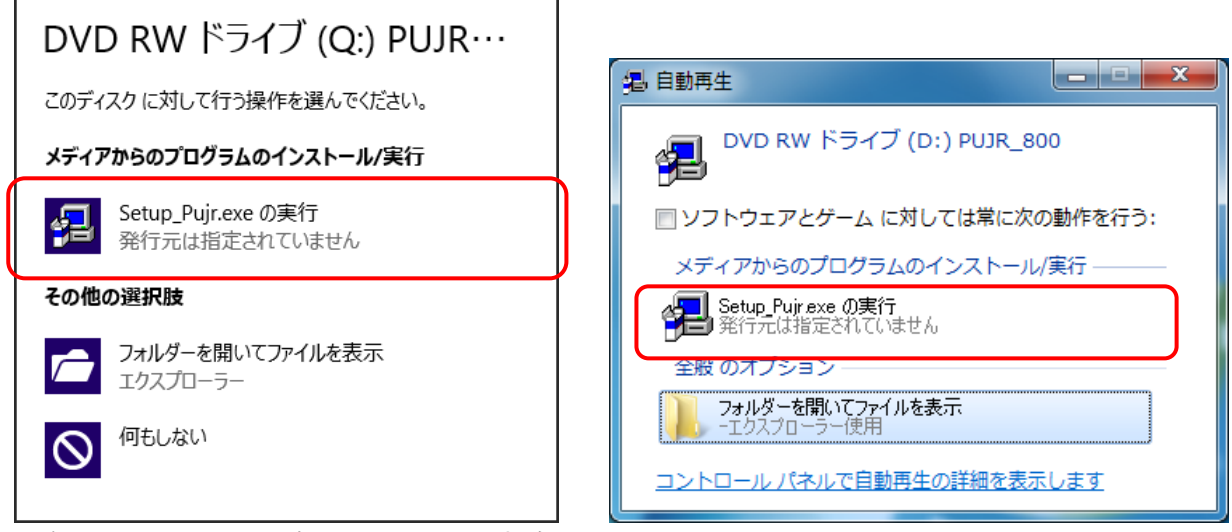

左図はWindows 8.1、右図はWindows7の場合

④ ユーザーアカウント制御が表示されたら、[はい(Y)]\*<sup>1</sup>をクリックする。

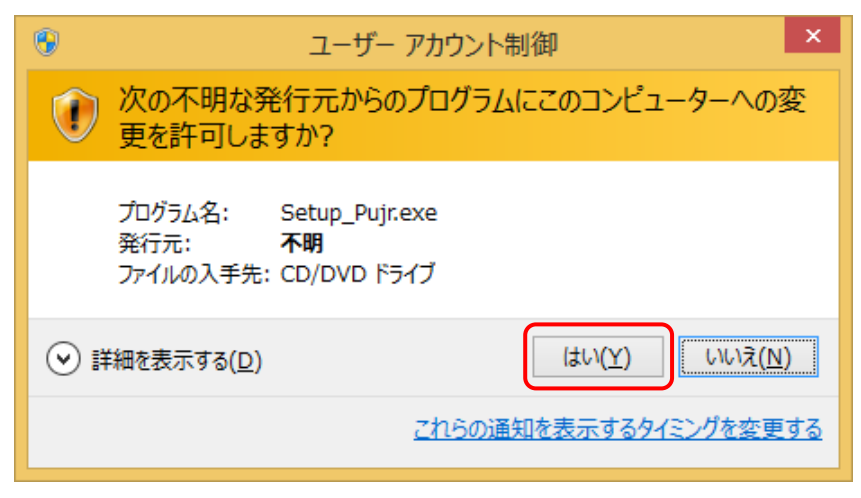

図はWindows8.1の場合

\*1) Windows Vista では[許可(<u>A</u>)]

⑤ PU-Jr. セットアップダイアログが表示されたら、[USB コンバータードライバーのインストール]をクリックする。

| PU-Jr.セットアップ             |
|--------------------------|
| PU-Jr.のインストール            |
| USBコンバーター ドライバー のインストール  |
| USBプロテクトキー ドライバー のインストール |
| キャンセル                    |

⑥ようこそダイアログが表示されたら、[次へ(N)>]をクリックする。

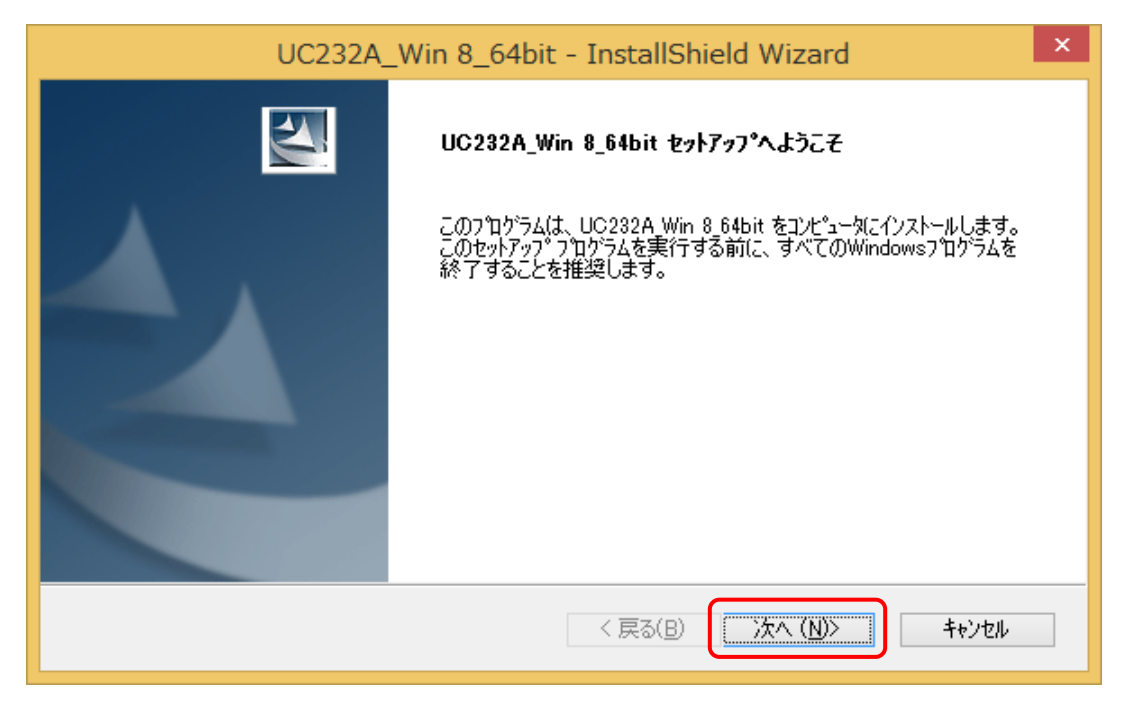

⑦インストール準備の完了ダイアログが表示されたら、[インストール]をクリックする。

| UC232A_Win 8_64bit - InstallShield Wizard                          |
|--------------------------------------------------------------------|
| <b>インストール準備の完了</b><br>インストールを開始する準備が整いました。                         |
| [インストール]をクリックしてインストールを開始してください。                                    |
| インストール設定を確認または変更する場合は、「戻る]を夘ックします。ウィザートを終了するには、「キャンセル]を夘ックし<br>ます。 |
|                                                                    |
|                                                                    |
|                                                                    |
|                                                                    |
|                                                                    |
|                                                                    |
| InstallShield                                                      |
| < 戻る(日) インストール キャンセル                                               |
|                                                                    |

⑧完了ダイアログが表示されたら、[完了]をクリックする。

| UC232A_Win 8_64bit - InstallShield Wizard |                                                                                 |
|-------------------------------------------|---------------------------------------------------------------------------------|
|                                           | InstallShield Wizard の完了<br>セットアップでは、コンビュータへ、UC232A_Win 8_64bit のインストールを終了しました。 |
|                                           | < 戻る(B) <b>完了</b> キャンセル                                                         |

⑨本製品をUSBポートに挿し込む。

Windows operating system が本製品を検出し、ドライバーソフトウェアのインストールが完了するまでお待ち ください。

## 2-3 シリアルポート番号の確認

PU-Jr.の通信設定画面で、以下の手順で表示されるシリアルポート番号(COM<u>x</u>)を設定してください。 確認を行う際は、予め本製品をUSBポートに挿し込んでおいてください。

```
《ワンポイントアドバイス》
<u>x</u>部分は、本製品が挿し込まれている USB ポートにより変化しますので、毎回同じ USB ポートに挿し
込むようにすれば、PU-Jr.の通信設定を変更する必要がありません。
```

2-3-1 Windows 10, Windows 8.1, Windows 8の場合

① 画面左下で右クリックして表示されるメニューの、[デバイスマネージャー(M)]をクリック

- ② [ ポート (COM と LPT) ]をダブルクリック
- ③ その下に表示される『ATEN USB to Serial Bridge (COMx)』を参照

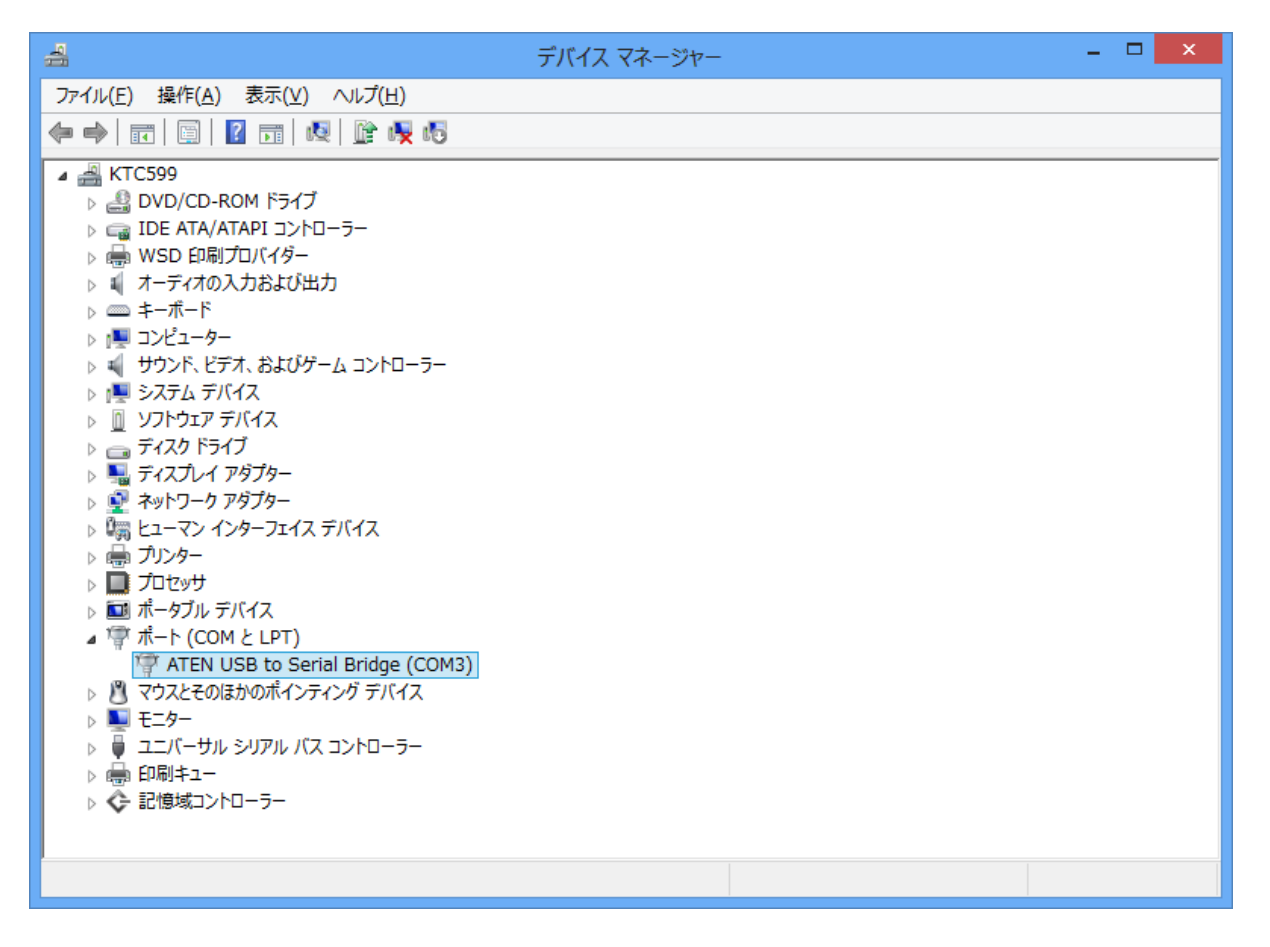

#### 2-3-2 Windows 7 の場合

- [スタート] → [コントロールパネル]の順にクリック
- ② [ システム ] アイコンをクリック
- ③ 左上の[ デバイスマネージャー ]をクリック
- ④ [ ポート (COM と LPT) ]をダブルクリック
- ⑤ その下に表示される 『ATEN USB to Serial Bridge (COMx) 』を参照

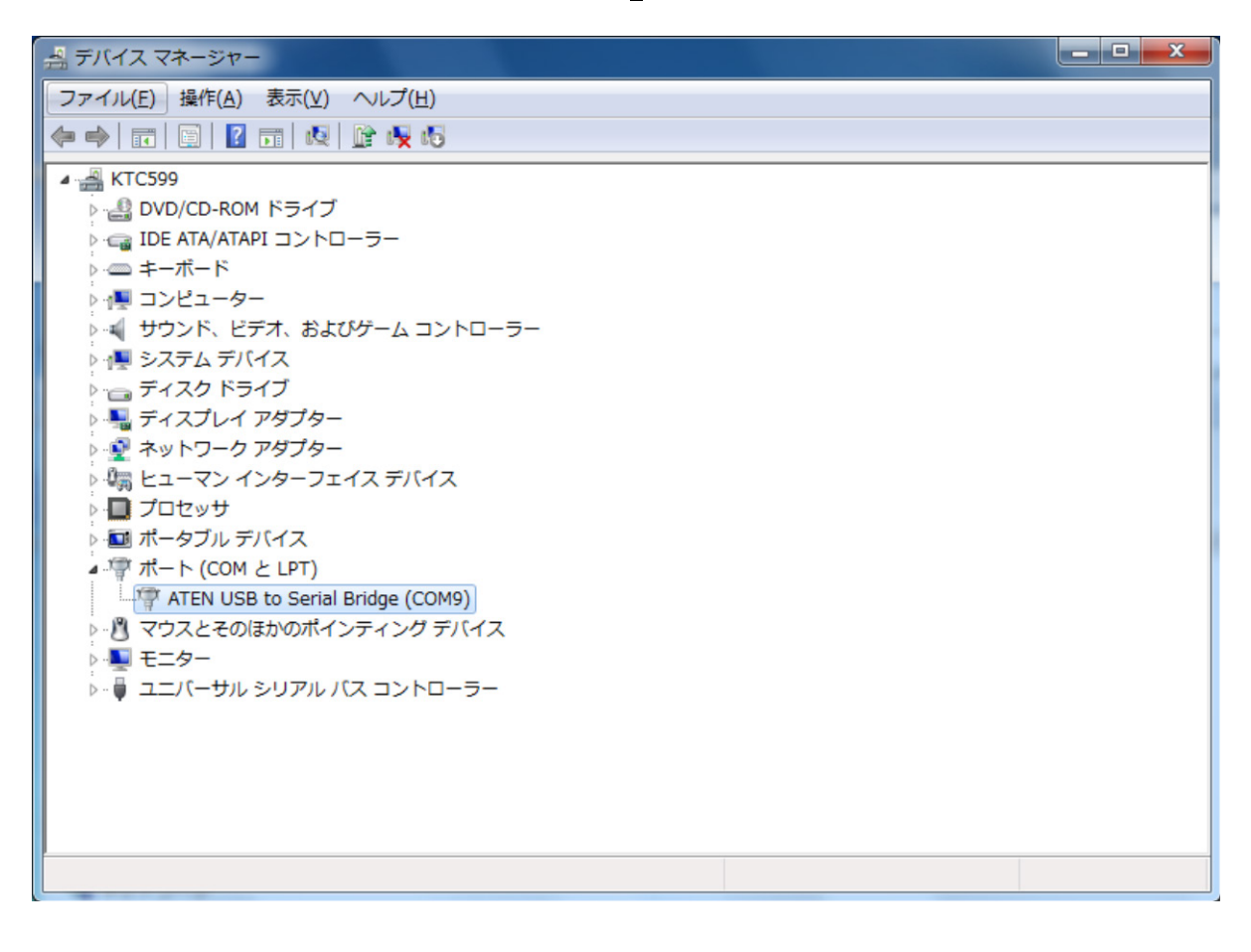

#### 2-3-3 Windows Vistaの場合

- ① [*スタート*] → [*コントロールパネル*]の順にクリック
- ② [ システムとメンテナンス]アイコンをクリック
- ③ [ システム]アイコンをクリック
- ④ 左上の[ デバイスマネージャ (M) ]をクリック
- ⑤ ユーザーアカウント制御ダイアログが表示されたら、[ 続行(C)]をクリック
- ⑥ [ ポート (COM と LPT) ]をダブルクリック
- ⑦ その下に表示される『ATEN USB to Serial Bridge (COMx)』を参照

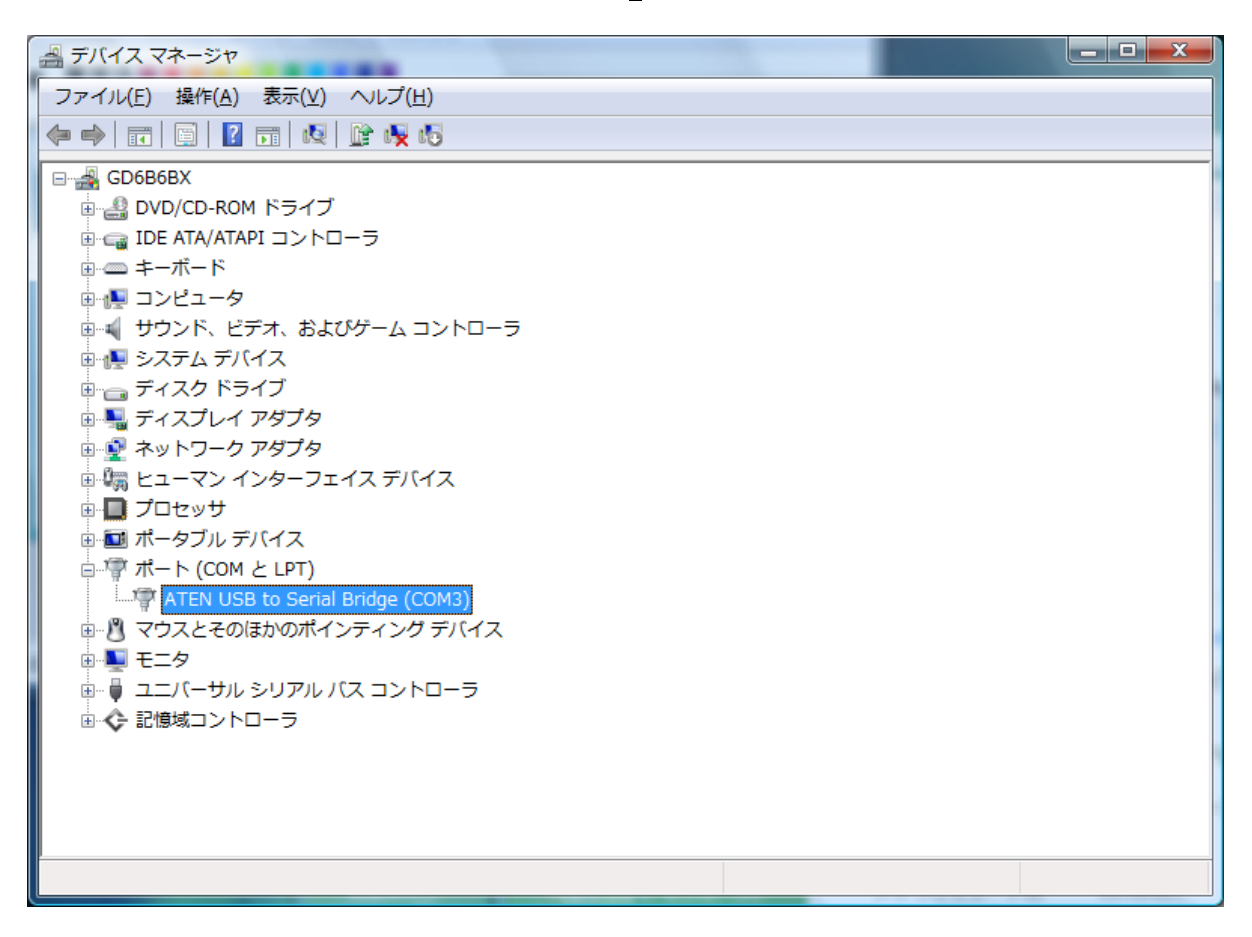

#### 2-3-4 Windows XP の場合

- ① [*スタート*] → [ *コントロールパネル*]の順にクリック
- ② [ パフォーマンスとメンテナンス ]アイコンをクリック
- ③ [ システム]アイコンをクリック
- ④ [ ハードウェア ]タブをクリック
- ⑤ [ デバイスマネージャ (D)]ボタンをクリック
- ⑥ [ ポート (COM と LPT) ]をダブルクリック
- ⑦ その下に表示される『ATEN USB to Serial Bridge (COMx)』を参照

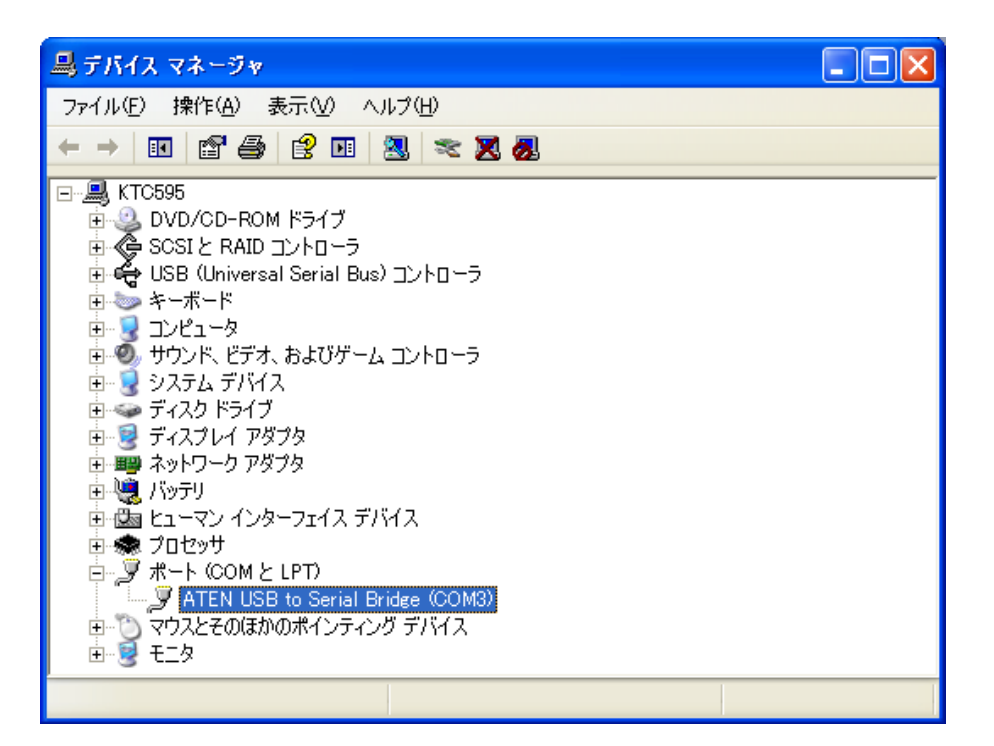

# 2-4 ドライバーソフトウェアのアンインストール

本製品を使用して不具合が発生した場合や他メーカーのUSB コンバーターを使用する場合は、以下の手順に沿って、 ドライバーソフトウェアのアンインストールを行ってください。 ※通常はアンインストールを行う必要はありません。 必ず Administrator グループに所属するユーザー名かコンピューターの管理者アカウントでログオンしてください。

- ① 本製品をUSB ポートから抜く。
- ② PU-Jr.のインストールディスクを光学ドライブにセットする。
  - ・Windows 10, Windows 8.1, Windows 8の場合 画面右上に下記画面が表示されたらクリックする。

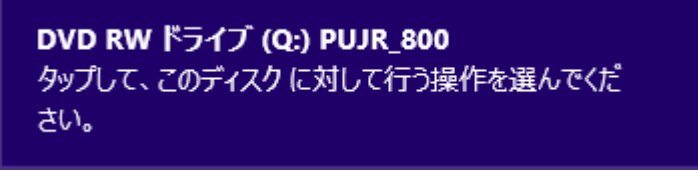

- → 手順3へ
- Windows 7, Windows Vistaの場合 → 手順③へ
   Windows XPの場の場合 → 手順⑤へ
- (注意) Windows operating system の設定を変更していなければ、自動的にインストール用ソフトウェアが 起動します。もし、自動的に起動しない場合は、エクスプローラーで光学ドライブの"Setup Pujr. exe"
  - をダブルクリックしてください。
- ③ 以下の画面が表示されたら、[Setup\_Pujr.exe の実行]をクリックする。

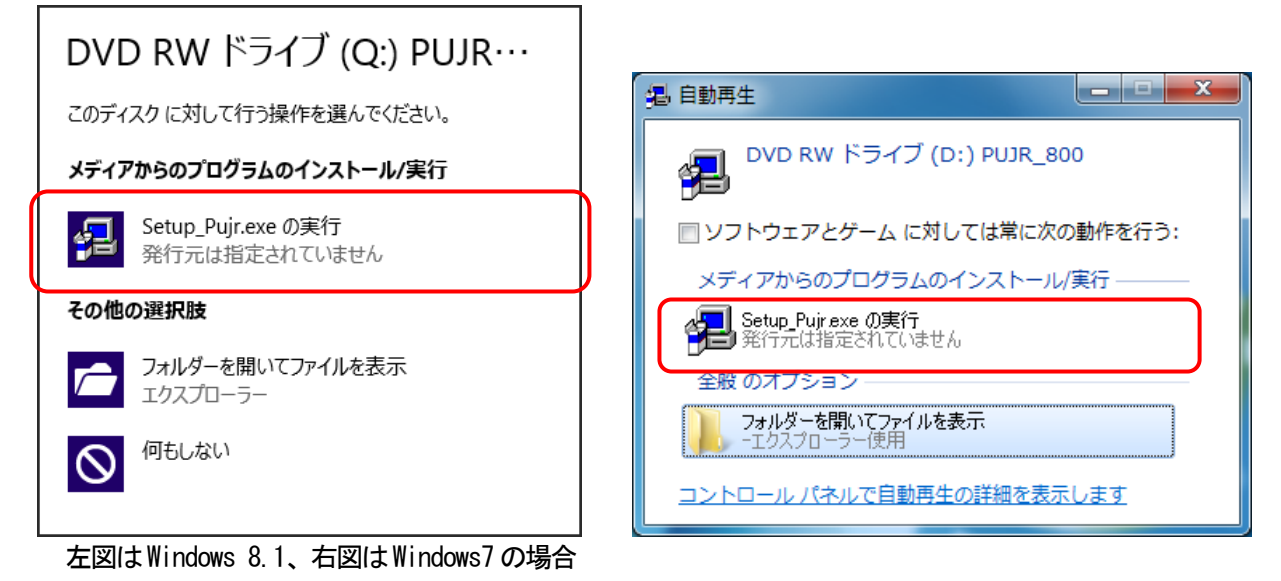

④ ユーザーアカウント制御ダイアログが表示されたら、[はい(Y)]\*<sup>1</sup>をクリックする。

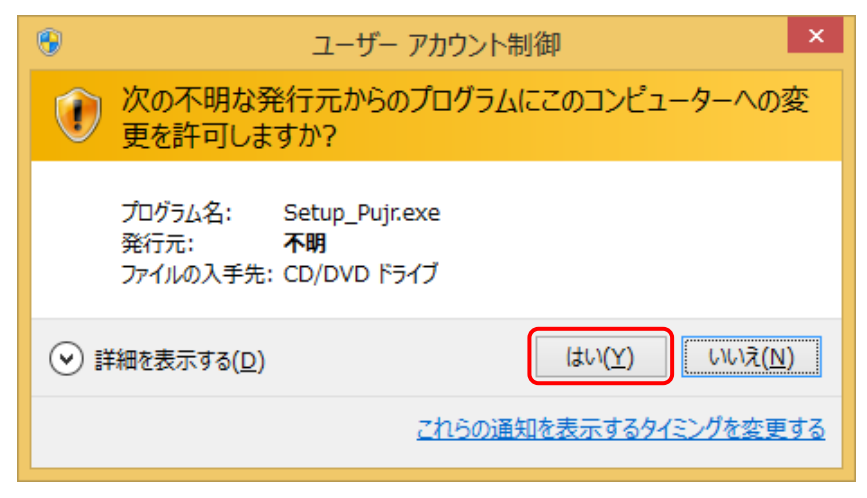

図はWindows 8.1の場合

\*1) Windows Vista では[許可(<u>A</u>)]

⑤ PU-Jr. セットアップダイアログが表示されたら、[USB コンバータードライバーのインストール]をクリックする。

| PU-Jr.セットアップ             |
|--------------------------|
| PU-Jr.のインストール            |
| USBコンバーター ドライバー のインストール  |
| USBプロテクトキー ドライバー のインストール |
| キャンセル                    |

⑥ ようこそダイアログが表示されるので、[削除 (R)]を選択し、[次へ(N) >]をクリックする。

| UC232A_Win 8_64bit - InstallShield Wizard                                                                         | × |
|----------------------------------------------------------------------------------------------------|---|
| <b>ようこそ</b><br>フログラムを変更、修正、または削除します。                                                                              |   |
| UC282A Win 8_64bit セットアップ メンテナンス プログラムへようこそ。このプログラムを使って、現在のインストールを変更す<br>ることができます。ン太のオフジョンをクリックしてください。<br>○ 変更(M) | ţ |
| 道加する新しいアロゲラム 機能を選択するか、あるいは削除するインストール済みの機能を選<br>択してください。                                                           |   |
| ○ 修正(E)<br>前回のセットアップでインストールしたすべてのプログラム 機能を再インストールします。                                                             |   |
| <ul> <li>● 剤IF新(E)</li> <li>すべてのインストールされている機能を削除します。</li> </ul>                                                   |   |
| (更る(B) 次へ(N)> キャンセル                                                                                               |   |

⑦ 削除確認ダイアログが表示されるので、[はい(Y)]をクリックする。

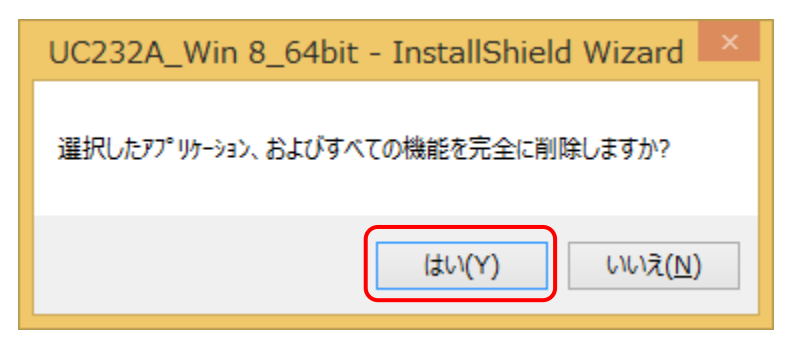

⑧ 削除確認ダイアログが表示されるので、[はい(Y)]をクリックする。

| ドライバ パッケージのアンインストール                     | × |
|-----------------------------------------|---|
| ? このドライバを使用しているすべてのデバイスが削除されます。 続行しますか? |   |
| ( <u>はい(Y</u> ) いいえ( <u>N</u> )         |   |
|                                         |   |

(注意)Windows Vista, Windows XPの場合、上記ダイアログのメッセージは英語表記となります。

⑨ 完了ダイアログが表示されるので、[はい、今すぐコンピューターを再起動します。]を選択し、[完了]をクリックする。

| UC232A_Win 8_64bit - InstallShield Wizard |                                                                                      |
|-------------------------------------------|--------------------------------------------------------------------------------------|
|                                           | <b>アンインストール完了</b><br>InstallShield Wizard は UC232A_Win 8_64bit のアンインストールを完了<br>しました。 |
|                                           | <ul> <li>● はい、今すぐコンピュータを再起動します。</li> <li>○ いいえ、後でコンピュータを再起動します。</li> </ul>           |
|                                           | ドライブからフロッピペーティスクを取り出してから、[完了]ボタンをクリックして、<br>セットアップでを終了してください。                        |
|                                           |                                                                                      |
| < 戻る(B) <b>完了</b> キャンセル                   |                                                                                      |

# 3 トラブルシューティング

以下に挙げる対策を実施しても問題が解決しない場合は、弊社までご連絡ください。

#### 3-1 弊社製機械と通信できない

- → ドライバーソフトウェアをインストールしましたか?
  - ・この USB コンバーターを使用するには、ドライバーソフトウェアをインストールする必要があります。『2-2
     ドライバーソフトウェアのインストール 』手順に沿って、ドライバーソフトウェアをインストールしてください。
- → シリアルポート番号が合っていますか?
  - ・『2-3 シリアルポート番号の確認』手順に沿って、Windows システム上で認識されているシリアルポート 番号と PU-Jr. で設定しているシリアルポート番号が一致しているかを確認してください。
  - 一致していない場合は、PU-Jr.の取扱説明書を参照して、PU-Jr.の設定を変更してください。
- → 通信設定が合っていますか? ・PU-Jr.の取扱説明書を参照して、機械とPU-Jr.の通信設定を合わせてください。
- → 通信設定を緩和してみてください。
  - ・ボーレートを下げてみてください。
  - ・ストップビットを2ビットに設定してみてください。
- → 接続ケーブルは正しいですか?
  - ・接続する機械によって、使用するケーブルが異なります。
    - 『1-5 本製品を使用した接続例 』を参照して、正しいケーブルで接続してください。

#### 3-2 USB コンバーターが使用可能な状態になっていない

《Windows 10, Windows 8.1, Windows 8, Windows 7, Windows Vistaの場合》

『2-3 シリアルポート番号の確認 』で、『ATEN USB to Serial Bridge (COMx)<sup>(\*1)</sup> 』が La になっている ・ドライバーソフトウェアが「 *無効(D)*」になっていませんか?

→ 「 *有効(E)*」に設定してください。

- 『2-3 シリアルポート番号の確認』で、『USB-Serial Controller』(または『ATEN USB to Serial Bridge (COMx)<sup>(\*)</sup>』)が La になっている
  - ・ドライバーソフトウェアをインストールしましたか?
    - → 『2-2 ドライバーソフトウェアのインストール』手順に沿って、ドライバーソフトウェアをインスト ールしてください。

《Windows XP の場合 》

『2-3 シリアルポート番号の確認 』で、『ATEN USB to Serial Bridge (COMx) 🕬 』が 🏂 になっている

- ・[ デバイスの使用状況(D):]が「 このデバイスを使わない(無効)」になっていませんか?
  - → 「 このデバイスを使う (有効)」に設定してください。
- 『2-3 シリアルポート番号の確認 』で、『USB-Serial Controller 』(または『ATEN USB to Serial Bridge (COMx)<sup>(\*)</sup> 』)が 🛺 になっている
  - ・ドライバーソフトウェアをインストールしましたか?
    - → 『2-2 ドライバーソフトウェアのインストール』手順に沿って、ドライバーソフトウェアをインスト ールしてください。
- \*1) COM の x 部分は、本製品が挿し込まれている USB ポートにより変化します。

#### 3-3 本製品が正しくインストールされていない

本製品が以下のようにインストールされている

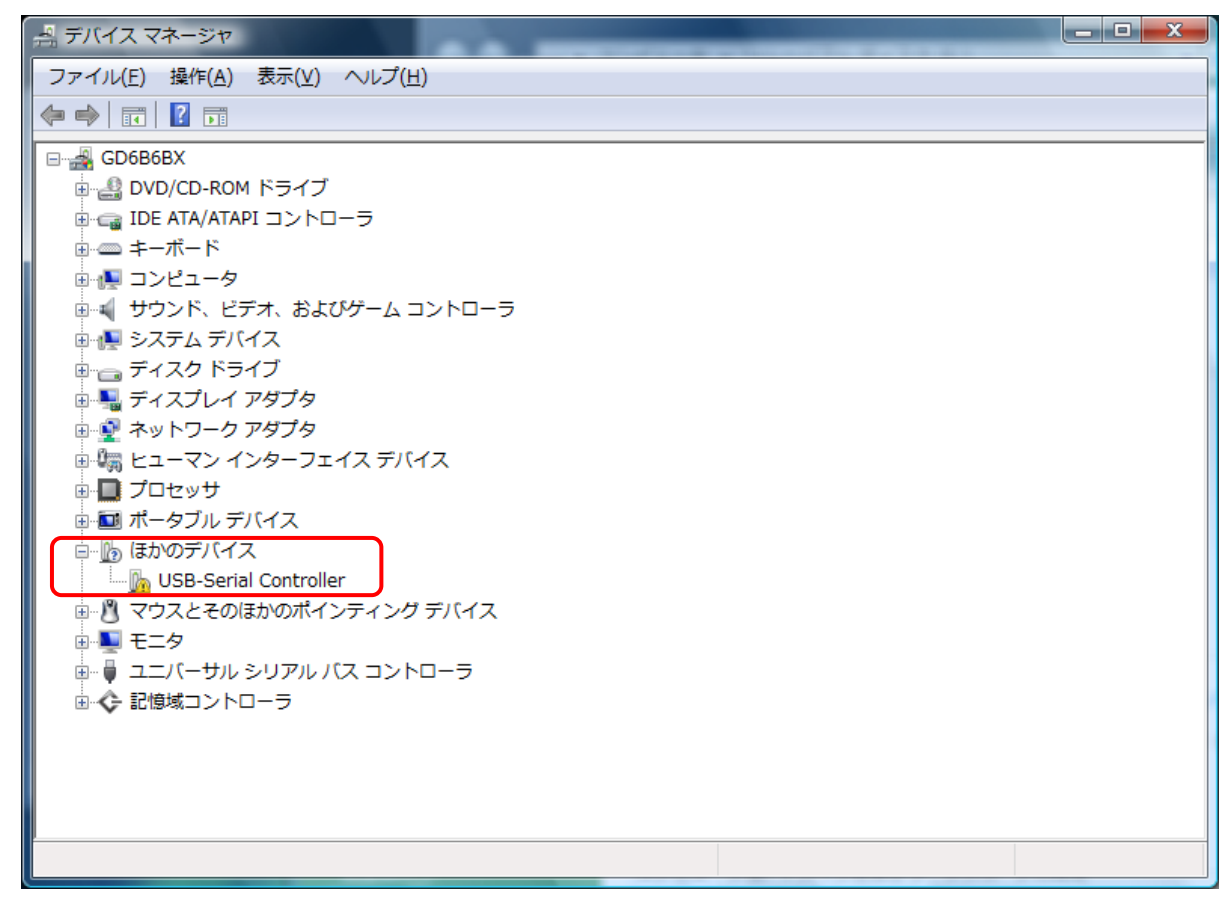

図はWindows Vista の場合

《Windows 10, Windows 8.1, Windows 8, Windows 7, Windows Vistaの場合》 『*ほかのデバイス*』の『*USB-Serial Controller*』 《Windows XPの場合》 『*その他のデバイス*』の『*USB-Serial Controller*』

- ・ドライバーソフトウェアをインストールしましたか?
- → 『 2-2 ドライバーソフトウェアのインストール 』 手順に沿って、ドライバーソフトウェアをインストール してください。
- ・ドライバーソフトウェアを正しくインストールしましたか?
   → 『2-2 ドライバーソフトウェアのインストール 』 手順に沿って、ドライバーソフトウェアを再インストールしてください。

# 4 付録

# 4-1 製品仕様

| コネクタ形状 | USB      | タイプA プラグ                      |
|--------|----------|-------------------------------|
|        | シリアル     | Dsub9 オス(#4-40 ナット)           |
| USB 規格 | <u>.</u> | USB1.1 規格準拠(USB2.0 ポートに接続可能)  |
| 転送速度   |          | 最大 230 kbps                   |
| 電力供給   |          | バスパワー                         |
| 消費電流   |          | 最大 90 mA                      |
| 動作温度範囲 |          | 5 ~ 40 °C                     |
| 保管温度範囲 |          | -20 ~ 60 °C                   |
| 湿度     |          | 0 ~ 80 %RH (結露なきこと)           |
| ケーブル長  |          | 350 mm                        |
| サイズ    |          | 65.9 (D) × 34 (W) × 16 (H) mm |
| 重量     |          | 60 g                          |
| 規格     |          | FCC ClassB, CE                |

# 4-2 Dsub9 ピンコネクタ ピン配列

| 1 | CD       | In  |                                            |
|---|----------|-----|--------------------------------------------|
| 2 | RD (RXD) | In  |                                            |
| 3 | TD (TXD) | 0ut |                                            |
| 4 | ER (DTR) | Out |                                            |
| 5 | SG (GND) | -   |                                            |
| 6 | DR (DSR) | In  | $  \vee   \otimes (0) \otimes (0) \rangle$ |
| 7 | RS (RTS) | Out |                                            |
| 8 | CS (CTS) | In  |                                            |
| 9 | RI       | Out |                                            |

# 4-3 USB タイプ A コネクタ ピン配列

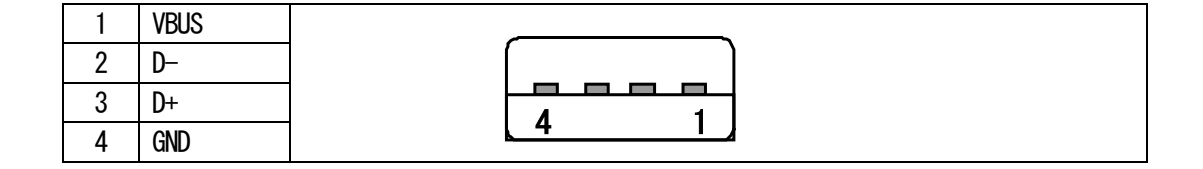

# 4-4 関連製品

| 製品コード    | 製品名称                              |
|----------|-----------------------------------|
| 86870102 | Dsub25(オス)-Dsub9(メス) クロスケーブル 3m   |
| 86870104 | Dsub25(オス)-Dsub9(メス) クロスケーブル 15m  |
| 86870101 | Dsub9(メス)-Dsub9(メス) ストレートケーブル 3m  |
| 86870105 | Dsub9(メス)-Dsub9(メス) ストレートケーブル 15m |
| 86870106 | Dsub9(メス)-Dsub9(メス) ストレートケーブル 5m  |
| 86910300 | PU ジュニアアダプター                      |
| 86997112 | USB コンバーター(本製品)                   |

# スター精密株式会社

- 機械営業部 〒439-0023 静岡県菊川市三沢字北ノ谷1500-34
   本社営業所 TEL 0537-36-5586 FAX 0537-36-5607
  - サービス TEL 0537-36-5561 FAX 0537-36-5873
- 東京営業所 〒179-0074 東京都練馬区春日町3-34-26 ユウトメモリアル1-2F TEL 03-5987-2855 FAX 03-5987-2857
- 大阪営業所 〒532-0003 大阪府大阪市淀川区宮原4-1-45 新大阪八千代ビル6F TEL 06-6395-1559 FAX 06-6395-7650
- 名古屋営業所 〒465-0043 愛知県名古屋市名東区宝が丘25 グローバル25 5-A TEL 052-777-1505 FAX 052-777-2325
- 諏訪営業所 〒392-0012 長野県諏訪市大字四賀2258-7 TEL 0266-58-8132 FAX 0266-58-8148